## Invoices

Invoices view allows user to view and manage projects' invoices for service rendered. Issuing of the invoices itself is to be done from "*Projects*" application.

Below are available actions for the user from "*Invoices*":

😔 View and search for invoice details

G Issue proforma invoice: see "Projects" application

G
 G
 G
 G
 G
 Track and issue Retention Claim Invoice
 S
 S
 S
 S
 S
 S
 S
 S
 S
 S
 S
 S
 S
 S
 S
 S
 S
 S
 S
 S
 S
 S
 S
 S
 S
 S
 S
 S
 S
 S
 S
 S
 S
 S
 S
 S
 S
 S
 S
 S
 S
 S
 S
 S
 S
 S
 S
 S
 S
 S
 S
 S
 S
 S
 S
 S
 S
 S
 S
 S
 S
 S
 S
 S
 S
 S
 S
 S
 S
 S
 S
 S
 S
 S
 S
 S
 S
 S
 S
 S
 S
 S
 S
 S
 S
 S
 S
 S
 S
 S
 S
 S
 S
 S
 S
 S
 S
 S
 S
 S
 S
 S
 S
 S
 S
 S
 S
 S
 S
 S
 S
 S
 S
 S
 S
 S
 S
 S
 S
 S
 S
 S
 S
 S
 S
 S
 S
 S
 S
 S
 S
 S
 S
 S
 S
 S
 S
 S
 S
 S
 S
 S
 S
 S
 S
 S
 S
 S
 S
 S
 S
 S
 S
 S
 S
 S
 S
 S
 S
 S
 S
 S
 S
 S
 S
 S
 S
 S
 S
 S
 S
 S
 S
 S
 S
 S
 S
 S
 S
 S
 S
 S
 S
 S
 S
 S
 S
 S
 S
 S
 S
 S
 S
 S
 S
 S
 S
 S
 S
 S
 S
 S
 S
 S
 S
 S
 S
 S
 S
 S
 S
 S
 S
 S
 S
 S
 S
 S
 S
 S
 S
 S
 S
 S
 S
 S
 S
 S
 S
 S
 S
 S
 S
 S
 S
 S
 S
 S
 S
 S
 S
 S
 S
 S
 S
 S
 S
 S
 S
 S
 S
 S
 S
 S
 S
 S
 S
 S
 S
 S
 S
 S
 S
 S
 S
 S
 S
 S
 S
 S
 S
 S
 S
 S
 S
 S
 S
 S
 S
 S
 S
 S
 S
 S
 S
 S
 S
 S
 S
 S
 S
 S
 S
 S
 S
 S
 S
 S
 S
 S
 S
 S
 S
 S
 S
 S
 S
 S
 S
 S
 S
 S
 S
 S
 S
 S
 S
 S
 S
 S
 S
 S
 S
 S
 S
 S
 S
 S

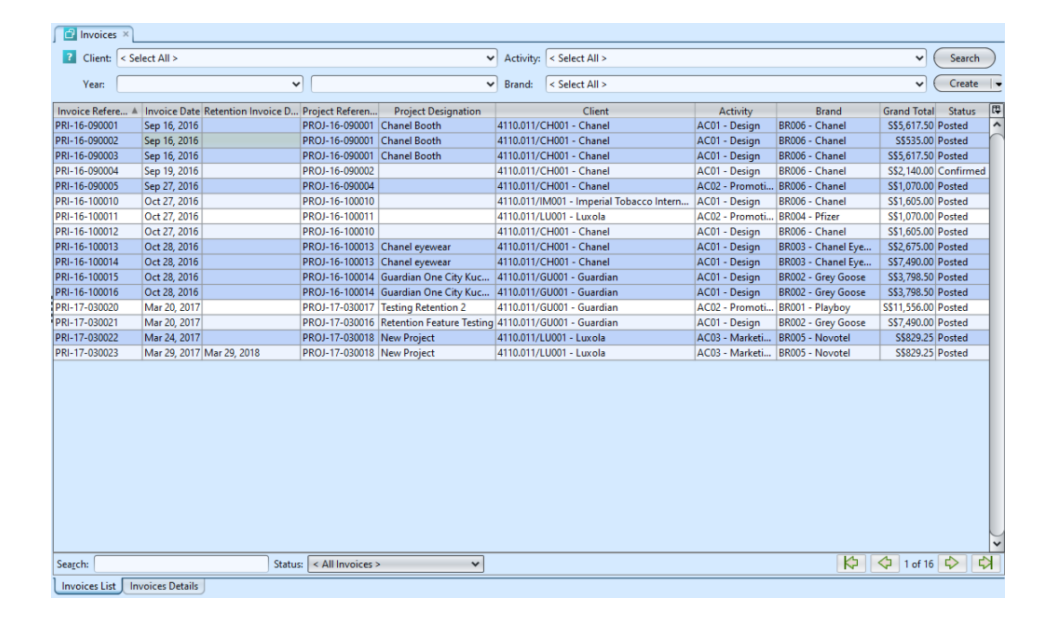

## View and Search for Invoice Details:

1. Click on "Invoices List" tab at the bottom of screen

2. Enter search parameter to filter the result, i.e. type in which client to search for in the "Client" text field box or select from drop-down list 3. Result can be sorted alphabetically by clicking the fields' columns

4. Double click on invoice document to view full
details of the document, it will bring up the details
on "Invoice Details" tab for the selected document

## Track Retention Claim Invoice:

1. Open "Invoices" in Project module. Click on "Invoices List" tab at the bottom of screen

2. User can sort to view the list invoices with retention invoice (due) date, by clicking on the "Retention Invoice Date" column.

3. Select "Yet to Claim Retention" status in the "Status" drop-down list. it will filter the list view to show only invoices where Retention Claim Invoices have not been created.

|        | Invoice  | ; ×            |                    |           |                  |                         |              |             |                |         |                |                  |              |          |           |
|--------|----------|----------------|--------------------|-----------|------------------|-------------------------|--------------|-------------|----------------|---------|----------------|------------------|--------------|----------|-----------|
| ?      | Client:  | < Select All > |                    |           |                  | Ý                       | Activity:    | < Select Al | >              |         |                |                  | ~            | Search   | $\supset$ |
|        | Year:    | 01/04/2017     |                    | ~         |                  | ~                       | Brand:       | < Select Al |                |         |                |                  | ~            | Create   | -         |
|        |          |                |                    |           |                  |                         |              |             |                |         |                |                  |              |          |           |
| Invoid | ce Refer | e A Invoice    | Date Retention Inv | oice Date | Project Referen  | Project De              | signation    |             | Client         | ~       | Activity       | Brand            | Grand Tota   | Status   | 14        |
| PRI-17 | 7-04002  | 4 Apr 3, 2     | 017 Sep 30, 2017   |           | PROJ-17-030019   | Marketing for new produ | ucts line fo | r Chanel E  | 4110.011/CH001 | - Cha / | ACU3 - Marketi | BR003 - Chanel E | \$\$23,540.0 | J Posted | -         |
| PRP17  | -04003   | 1 Apr 5, 2     | 517 Sep 30, 2017   |           | PROJ-17-030019   | Marketing for new produ | JCts line ro | r Chanel E  | 4110.011/CH001 | • Cha / | ACUS - Marketi | BROUS - Chanel E | 3394,100.0   | Posted   | - 1       |
|        |          |                |                    |           |                  |                         |              |             |                |         |                |                  |              |          |           |
|        |          |                |                    |           |                  |                         |              |             |                |         |                |                  |              |          |           |
|        |          |                |                    |           |                  |                         |              |             |                |         |                |                  |              |          |           |
|        |          |                |                    |           |                  |                         |              |             |                |         |                |                  |              |          |           |
|        |          |                |                    |           |                  |                         |              |             |                |         |                |                  |              |          |           |
|        |          |                |                    |           |                  |                         |              |             |                |         |                |                  |              |          |           |
|        |          |                |                    |           |                  |                         |              |             |                |         |                |                  |              |          |           |
|        |          |                |                    |           |                  |                         |              |             |                |         |                |                  |              |          |           |
|        |          |                |                    |           |                  |                         |              |             |                |         |                |                  |              |          |           |
|        |          |                |                    |           |                  |                         |              |             |                |         |                |                  |              |          |           |
| 1      |          |                |                    |           |                  |                         |              |             |                |         |                |                  |              |          |           |
|        |          |                |                    |           |                  |                         |              |             |                |         |                |                  |              |          |           |
|        |          |                |                    |           |                  |                         |              |             |                |         |                |                  |              |          |           |
|        |          |                |                    |           |                  |                         |              |             |                |         |                |                  |              |          |           |
|        |          |                |                    |           |                  |                         |              |             |                |         |                |                  |              |          |           |
|        |          |                |                    |           |                  |                         |              |             |                |         |                |                  |              |          |           |
|        |          |                |                    |           |                  |                         |              |             |                |         |                |                  |              |          |           |
|        |          |                |                    |           |                  |                         |              |             |                |         |                |                  |              |          |           |
|        |          |                |                    |           |                  |                         |              |             |                |         |                |                  |              |          |           |
|        |          |                |                    |           |                  |                         |              |             |                |         |                |                  |              |          |           |
|        |          |                |                    |           |                  |                         |              |             |                |         |                |                  |              |          |           |
|        |          |                |                    |           |                  |                         |              |             |                |         |                |                  |              |          |           |
|        |          |                |                    |           |                  |                         |              |             |                |         |                |                  |              |          |           |
|        |          |                |                    |           |                  |                         |              |             |                |         |                |                  |              |          | ~         |
| Search | h:       |                |                    | Status:   | Yet to Claim Ret | ention 🗸                |              |             |                |         |                | k                | 1 of 2       |          | Ŕ         |
| 1      |          |                |                    |           |                  |                         |              |             |                |         |                |                  |              |          | _         |

## Issue Retention Claim Invoice:

1. Open "Invoices" in Project module. Click on "Invoices List" tab at the bottom of screen

2. Select "Yet to Claim Retention" status in the "Status" drop-down list. it will filter the list view to show only invoices where Retention Claim Invoices have not been created.

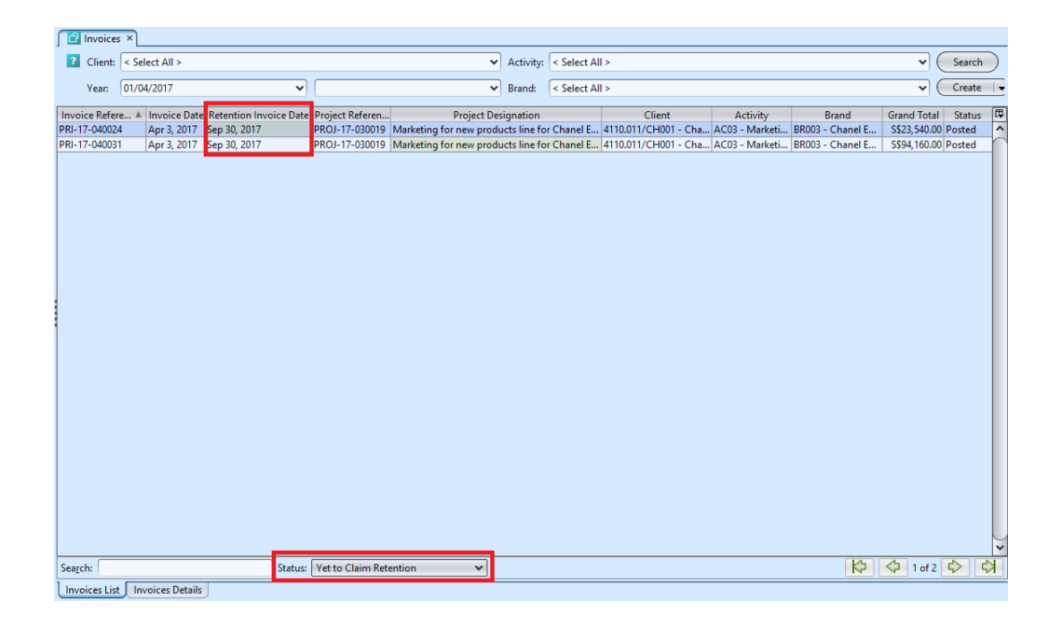

3. Select an invoice and double-click to open the document.

4. If there is retention for the service, user can create Retention Invoice for the Retention Amount by clicking on the "*Create Retention Invoice(s)*" link at the bottom of screen of the invoice. Click "*Yes*" to proceed.

This will create and open a new "*Retention Claim Invoice*" document, amount = "*Retention Amount*" as indicated on the (source) invoice. This is based on the agreed retention % of the project of the invoice.

| ſ | Invoice Lines Postings Receipts Notes / Attachments |                                                                                                    |              |                          |                    |                    |             |                |    |  |  |  |
|---|-----------------------------------------------------|----------------------------------------------------------------------------------------------------|--------------|--------------------------|--------------------|--------------------|-------------|----------------|----|--|--|--|
|   |                                                     |                                                                                                    |              |                          |                    |                    |             | - 🕀 🤞          | 4  |  |  |  |
| # | Service                                             | Description                                                                                                    | Amount       | Retention Amt            | Amount             | Tax Rate           | Tax Amount  | Invoic         | [₽ |  |  |  |
| 1 | SRV-Proposal - Creative P                           | Marketing campaign for new products line for Chanel Eyewear in May 20<br>Media chanels: TV, radio, and publicity events at 3 designated malls | S\$20,000.00 | S\$2,000.00              | S\$18,000.00       | Sales Tax Accou    | S\$1,260.00 | 20%            | ^  |  |  |  |
| 2 | MTO-201609-01 - Made T                              | 3 sets of stages and marketing billboards                                                                                                    | S\$4,000.00  | S\$0.00                  | S\$4,000.00        | Sales Tax Accou    | S\$280.00   | 20%            |    |  |  |  |
|   |                                                     |                                                                                                    |              |                          |                    |                    |             |                | )> |  |  |  |
| L |                                                     |                                                                                                    | 1            | Total [Amount: \$\$22,00 | 0.00 + Tax: S\$1,5 | 40.00] = Grand Tot | tal:        | 5\$23,540.0    | 0  |  |  |  |
| ( | Undo Post Invoice(s)                                | Open Project Create Retention Invoice(s)                                                                                                    |              | Create                   | New S              | ave <u>R</u> ev    | rert        | <u>D</u> elete |    |  |  |  |
| U | nvoices List Invoices Detail                        | 5                                                                                                    |              |                          |                    |                    |             |                |    |  |  |  |

5. Click "*Confirm Retention Invoices*" to confirm the invoice

| 🔁 Retention Claim Invoices × 📴 Invoices                    |                                                                                     |                           |                        |                                          |                |                         |                 |             |    |
|------------------------------------------------------------|-------------------------------------------------------------------------------------|---------------------------|------------------------|------------------------------------------|----------------|-------------------------|-----------------|-------------|----|
| 1 🖩 🗇 🌳 🕄 🗖                                                |                                                                                     |                           |                        |                                          |                |                         | Dra             | afted       | ]  |
| Header                                                     |                                                                                     |                           |                        |                                          |                |                         |                 |             | Û  |
| Invoice Date<br>03/04/2017                                 | Invoice Reference<br>RETCL-17-040013                                                |                           | Client Ma<br>EM01 - C  | nager<br>Christopher                     | ~              | Branch<br>HQ - Head O   | ffice           |             | -  |
| Project Reference<br>PROJ-17-030019                        |                                                                                     | ~                         | Payment<br>60D-EON     | Term<br>A - 60 Days End Of Month         | ~              | Activity<br>AC03 - Mark | eting           |             | -  |
| Client<br>4110.011/CH001 - Chanel                          | ~                                                                                   | Currency<br>SGD           | Client Lo<br>Chanel -  | cation<br>HQ                             | ~              | Contact Perso           | in              |             | -  |
| Deliver To<br>4110.011/CH001 - Chanel<br>Delivery Location | Contact Person                                                                      | ~                         | Project D<br>Marketin  | esignation<br>g for new products line fo | r Chanel Eyewe | ar                      |                 |             | 7  |
| Chanel - HQ<br>Brand<br>BR003 - Chanel Eyewear             | Cecilia Tan                                                                         | ~                         |                        |                                          |                |                         |                 |             |    |
| Invoice Lines Postings Receipts Notes / A                  | Attachments                                                                         |                           |                        |                                          |                |                         |                 |             | •  |
|                                                            |                                                                                     |                           |                        |                                          |                |                         | ~               |             | 4  |
| # Service                                                  |                                                                                     | Description               |                        |                                          | Total          | Amt                     | Tax Rate        | Tax Amount  | 17 |
| 1 SRV-Proposal - Creative Proposal Marketing<br>Media char | campaign for new products line for Ch<br>nels: TV, radio, and publicity events at 3 | anel Eyewea<br>designated | r in May 2017<br>malls |                                          |                | S\$2,000.00             | Sales Tax Accou | S\$140.00   | î  |
|                                                            |                                                                                     |                           |                        | Total [Amount: <b>S\$</b>                | 2,000.00 + Tax | :: S\$140.00] =         | Grand Total:    | \$\$2,140.0 | 00 |
| Confirm Retention Invoices                                 | niect                                                                               |                           |                        | Crea                                     | te New         | Save                    | Revert          | Delete      | 5  |
| Retention Claim Invoices List Retention Claim              | Invoices Details                                                                    |                           |                        | Citi                                     |                | 2010                    |                 | Tenett      | 2  |

6. Click "**Post Retention Invoices**" button at the bottom left of screen to post the Retention Claim Invoice. Journal entries applicable for the invoice will be automatically created under "**Postings**" tab

| P                                                                                      | ost Retention Inv                                                                                                    | /oices                                                             | Open Project                                                                                                    |                                                                                                    |                              |                                         |                                                                                                    |
|----------------------------------------------------------------------------------------|----------------------------------------------------------------------------------------------------|--------------------------------------------------------------------|----------------------------------------------------------------------------------------------------|----------------------------------------------------------------------------------------------------|------------------------------|-----------------------------------------|----------------------------------------------------------------------------------------------------|
| Retenti                                                                                | ion Claim Invoic                                                                                                    | er List                                                            | Retention Claim Invoid                                                                                                    | er Details                                                                                                    |                              |                                         |                                                                                                    |
| ( NELEIIL                                                                              | ion claim invoic                                                                                                    | es List                                                            | Recention Claim Invoid                                                                                                    | es Details                                                                                                    |                              |                                         |                                                                                                    |
|                                                                                        |                                                                                                    |                                                                    |                                                                                                    |                                                                                                    |                              |                                         |                                                                                                    |
|                                                                                        |                                                                                                    |                                                                    |                                                                                                    |                                                                                                    |                              |                                         |                                                                                                    |
| Invoice Lines Pos                                                                      | tings Receipts Notes / Attachme                                                                                               | nts                                                                |                                                                                                    |                                                                                                    |                              |                                         |                                                                                                    |
| Journal: Sales Journal                                                                 | - SGD Date: 0                                                                                                    | 03/04/2017                                                         | Document #: RETCL-17-040013 Re                                                                                                    | ference #:                                                                                                    |                              |                                         |                                                                                                    |
|                                                                                        |                                                                                                    | E dia T                                                            | Maria                                                                                                    | Dec Dete                                                                                                    | Dahit                        | Condit                                  | Pace Amount                                                                                                    |
| Account #                                                                              | Account Name                                                                                                    | Entity Type                                                        | Memo                                                                                                    | Due Date                                                                                                    | Debit                        | Credit                                  | Dase Announc                                                                                                    |
| Account #<br>4110.011/CH001                                                            | Account Name<br>Chanel                                                                                                    | Commercial                                                         | Memo<br>Marketing for new products line for Chanel Eyewear                                                                                                    | Jun 30, 2017                                                                                                    | S\$2,140.00                  | Credit                                  | S\$2,140.00 D                                                                                                    |
| Account #<br>4110.011/CH001<br>4110.025                                                | Account Name<br>Chanel<br>Retention to be recognized A/C                                                                      | Commercial<br>Commercial                                           | Marketing for new products line for Chanel Eyewear<br>Marketing for new products line for Chanel Eyewear                                                                                                    | Jun 30, 2017<br>Jun 30, 2017                                                                                           | \$\$2,140.00<br>\$\$2,000.00 | Credit                                  | S\$2,140.00 D<br>S\$2,000.00 D                                                                                                    |
| Account #<br>4110.011/CH001<br>4110.025<br>4110.026                                    | Account Name<br>Chanel<br>Retention to be recognized A/C<br>Retention                                                         | Commercial<br>Commercial<br>Commercial                             | Marketing for new products line for Chanel Eyewear<br>Marketing for new products line for Chanel Eyewear<br>Marketing for new products line for Chanel Eyewear                                                                                                    | Jun 30, 2017<br>Jun 30, 2017<br>Jun 30, 2017                                                                           | \$\$2,140.00<br>\$\$2,000.00 | S\$2,000.00                             | S\$2,000.00 D<br>S\$2,000.00 C                                                                                                    |
| Account #<br>4110.011/CH001<br>4110.025<br>4110.026<br>4220.003                        | Account Name<br>Chanel<br>Retention to be recognized A/C<br>Retention<br>Work in Progress - Projects                          | Commercial<br>Commercial<br>Commercial<br>Commercial               | Marketing for new products line for Chanel Eyewear<br>Marketing for new products line for Chanel Eyewear<br>Marketing for new products line for Chanel Eyewear<br>Marketing for new products line for Chanel Eyewear                                                                                                    | Jun 30, 2017<br>Jun 30, 2017<br>Jun 30, 2017<br>Jun 30, 2017<br>Jun 30, 2017                                           | S\$2,140.00<br>S\$2,000.00   | S\$2,000.00<br>S\$2,000.00              | S\$2,140.00 D<br>S\$2,000.00 D<br>S\$2,000.00 C<br>S\$2,000.00 C<br>S\$2,000.00 C                                                         |
| Account #<br>4110.011/CH001<br>4110.025<br>4110.026<br>4220.003<br>6120.01             | Account Name<br>Chanel<br>Retention to be recognized A/C<br>Retention<br>Work in Progress - Projects<br>GST Output            | Commercial<br>Commercial<br>Commercial<br>Commercial<br>Commercial | Memo<br>Marketing for new products line for Chanel Eyewear<br>Marketing for new products line for Chanel Eyewear<br>Marketing for new products line for Chanel Eyewear<br>Marketing for new products line for Chanel Eyewear<br>Marketing for new products line for Chanel Eyewear                                                         | Jun 30, 2017<br>Jun 30, 2017<br>Jun 30, 2017<br>Jun 30, 2017<br>Jun 30, 2017                                           | \$\$2,140.00<br>\$\$2,000.00 | S\$2,000.00<br>S\$2,000.00<br>S\$140.00 | S\$2,140.00 D<br>S\$2,000.00 D<br>S\$2,000.00 C<br>S\$2,000.00 C<br>S\$2,000.00 C<br>S\$140.00 C                                          |
| Account #<br>4110.011/CH001<br>4110.025<br>4110.025<br>4110.026<br>4220.003<br>5120.01 | Account Name<br>Chanel<br>Retention to be recognized A/C<br>Retention<br>Work in Progress - Projects<br>GST Output            | Commercial<br>Commercial<br>Commercial<br>Commercial<br>Commercial | Marketing for new products line for Chanel Eyewear<br>Marketing for new products line for Chanel Eyewear<br>Marketing for new products line for Chanel Eyewear<br>Marketing for new products line for Chanel Eyewear<br>Marketing for new products line for Chanel Eyewear                                                                 | Jun 30, 2017<br>Jun 30, 2017<br>Jun 30, 2017<br>Jun 30, 2017<br>Jun 30, 2017                                           | 5\$2,140.00<br>5\$2,000.00   | S\$2,000.00<br>S\$2,000.00<br>S\$140.00 | S\$2,140.00 D<br>S\$2,000.00 D<br>S\$2,000.00 C<br>S\$2,000.00 C<br>S\$2,000.00 C<br>S\$140.00 C                                          |
| Account #<br>4110.011/CH001<br>4110.025<br>4110.026<br>4220.003<br>5120.01             | Account Name<br>Chanel<br>Retention to be recognized A/C<br>Retention<br>Work in Progress - Projects<br>GST Output            | Commercial<br>Commercial<br>Commercial<br>Commercial<br>Commercial | Mereno<br>Marketing for new products line for Chanel Eyewear<br>Marketing for new products line for Chanel Eyewear<br>Marketing for new products line for Chanel Eyewear<br>Marketing for new products line for Chanel Eyewear<br>Marketing for new products line for Chanel Eyewear                                                       | Jun 30, 2017<br>Jun 30, 2017<br>Jun 30, 2017<br>Jun 30, 2017<br>Jun 30, 2017                                           | + Tax: \$\$140.00            | S52,000.00<br>S52,000.00<br>S5140.00    | 552,140.00 D<br>552,000.00 D<br>552,000.00 C<br>552,000.00 C<br>55140.00 C                                                                |
| Account #<br>4110.01/CH001<br>4110.025<br>4110.026<br>4220.003<br>5120.01              | Account Name Chanel Retention to be recognized A/C Retention Work in Progress - Projects GST Output ion Invoices Open Project | Commercial<br>Commercial<br>Commercial<br>Commercial<br>Commercial | Mereno<br>Marketing for new products line for Chanel Eyewear<br>Marketing for new products line for Chanel Eyewear<br>Marketing for new products line for Chanel Eyewear<br>Marketing for new products line for Chanel Eyewear<br>Marketing for new products line for Chanel Eyewear<br>Marketing for new products line for Chanel Eyewear | Uue Date<br>Jun 30, 2017<br>Jun 30, 2017<br>Jun 30, 2017<br>Jun 30, 2017<br>Jun 30, 2017<br>Jun 30, 2017<br>Create New | + Tax: S\$140.00             | = Grand Total:                          | S\$2,140.00 D<br>S\$2,000.00 D<br>S\$2,000.00 C<br>S\$2,000.00 C<br>S\$2,000.00 C<br>S\$2,000.00 C<br>S\$2,140.00 C<br>S\$2,140<br>Delete |

7. User able to see the Retention Claim Invoice
related to the project in the project's "Project
Documents" tab

| 🕑 Projects 🛛 💼 Ret             | ention Claim Invoices   | 🔰 💼 In         | voices                  |                     |                 |                         |                    |                   |                  |            |              |       |
|--------------------------------|-------------------------|----------------|-------------------------|---------------------|-----------------|-------------------------|--------------------|-------------------|------------------|------------|--------------|-------|
| 1 🖩 🔷 🌳 🕄                      |                         |                |                         |                     |                 |                         |                    |                   |                  |            | On Going     |       |
| Header                         |                         |                |                         |                     |                 |                         |                    |                   |                  |            |              |       |
| Document Date                  |                         | Project N      | lumber                  |                     | F               | Promised Date           |                    |                   | Branch           |            |              |       |
| 30/03/2017                     | ~                       | PROJ-17-030019 |                         |                     |                 | 01/05/2017              | HQ - Head Office   |                   |                  | ~          |              |       |
| Confirmed Date                 |                         | Person in      | n Charge                |                     | 1               | Description             |                    |                   |                  |            |              |       |
| 30/03/2017                     | ~                       | EM01 -         | Christopher             | ~                   |                 | Marketing for new produ | cts line           | e for Chanel Eyev | vear             |            |              |       |
| Proposal Customer              |                         |                |                         | Currency            | 6               | Billing Customer        |                    |                   |                  |            |              |       |
| 4110.011/CH001 - Chanel        | I                       |                | v 🛃                     | SGD                 | ] (             | 4110.011/CH001 - Chane  |                    |                   |                  |            |              | - 🛃   |
| Payment Term                   |                         |                |                         |                     | 6               | Brand                   |                    |                   | Activity         |            |              |       |
| 60D-EOM - 60 Days End (        | Of Month                |                |                         | ~                   |                 | BR003 - Chanel Eyewear  |                    | ~                 | AC03 - Market    | ting       |              | ~     |
| Contact Location               |                         | Contact        | Person                  |                     |                 | Project Manager         |                    | Retention %       |                  | Retenti    | ion Due Days |       |
| Chanel - HQ                    | ~                       | Cecilia        | Tan                     | ~                   |                 |                         | ~                  |                   | 10.00            | 180        |              |       |
|                                |                         | _              |                         |                     |                 |                         |                    |                   |                  |            |              |       |
| CRM SCM Postings               | Project Documents       | Receipts       | s Payments Retention    | n Receipts   N      | lotes / Attachn | nents                   |                    |                   |                  |            |              |       |
| Project Number                 | Document Typ            | e              | Document Date           | Billing             | Customer        | Vendor                  |                    | Representative    | Grand            | otal       | Status       | t     |
| CRM Documents                  |                         |                |                         |                     |                 |                         |                    |                   |                  |            |              |       |
| PROP-17-030036                 | Proposal                |                | Mar 30, 2017 4110.011/C |                     | 1001 - Chanel   | EM01 - Christopher      |                    | - Christopher     | 55128,400.00 App |            | Approved     | _     |
| PRI-17-040024                  | Invoice                 |                | Apr 3, 2017             | 3, 2017 4110.011/CF |                 | EM01 - Christop         |                    | - Christopher     | \$\$94,160.0     |            | 0.00 Posted  |       |
| RETCL-17-040031                | Project Retention Clain | n Invoice      | Apr 3, 2017             | 4110.011/CF         | 1001 - Chanel   |                         | EM01 - Christopher |                   | S\$2.140.00      |            | Posted       |       |
| CRM Documents                  | r roject netendori cium | in interee     | ripro, com              | 41101011/ 01        | loor church     |                         | Line               | enistopher        |                  | 22,140100  | , oxea       | _     |
| DO-17-040073                   | Project Delivery Order  |                | Apr 3, 2017             | 4110.011/CH         | 1001 - Chanel   |                         | EM01               | - Christopher     |                  |            | Approved     |       |
| SRM Documents                  |                         |                |                         |                     |                 |                         |                    |                   |                  |            |              |       |
| PO-17-040015                   | Purchase Order          |                | Apr 3, 2017             |                     |                 | 6002.001/CO001 - Co     |                    |                   | S                | \$1,070.00 | Approved     |       |
| PUV-17-040012 Purchase Voucher |                         |                | Apr 3, 2017             |                     |                 | 6002.001/CO001 - Co     |                    |                   | S                | \$1,070.00 | Posted       |       |
|                                |                         |                |                         |                     |                 |                         |                    |                   |                  |            |              |       |
| Complete Project(              | s) 🕞 Open Pro           | posal          |                         |                     |                 |                         | 0                  | reate <u>N</u> ew | Save             | Rev        | vert De      | elete |
| Project List Project Det       | tails                   |                |                         |                     |                 |                         |                    |                   |                  |            |              |       |